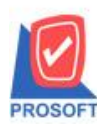

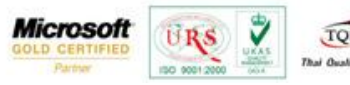

## ระบบ Enterprise Manager

การกำหนด Option คลังและที่เก็บอัตโนมัติของระบบ Job cost มีวิธีการกำหนดดังนี้

1.สามารถกำหนดได้ที่ ระบบ Enterprise Manager / IC Setup / กำหนดคลังและที่เก็บอัตโนมัติ

| WINSpeed                                                                                                 |   |                              |                               |                                          |                                        |                                      |                                  |                                                  |                                                          |                                      |                         |
|----------------------------------------------------------------------------------------------------|---|------------------------------|-------------------------------|------------------------------------------|----------------------------------------|--------------------------------------|----------------------------------|--------------------------------------------------|----------------------------------------------------------|--------------------------------------|-------------------------|
| 😭 ນຣິນັກ ຫັວລູຢ່າງ ຈຳກັດ<br>E Therprise Manager<br>                                                      | • | EM                           | Enterpr<br>Manage             | ise<br>er                                |                                        |                                      |                                  | Database :<br>Branch :<br>Login :<br>Version: 10 | dbwin Demo<br>สำนักงานใหญ่<br>admin<br>).0.0715 Build or | Server : I<br>Demo<br>2014-10-27 08  | 3ALL\SQL2008<br>:30     |
| CQ Setup<br>GL Setup<br>CS Setup<br>CS Setup                                                             |   | ไป<br>กำหนดรหัส<br>สินค้า    | ทำหนดรหัส<br>สินค้าบริการ     | ทำหนดรหัส<br>กำหนดรหัส<br>หน่วยนับสินค้า | ทำหนดรทัส<br>กำหนดรทัส<br>ประเภทสินค้า | ทำหนดรหัส<br>กำหนดรหัส<br>หมวดสินค้า | ไปไปการกับ<br>กลุ่มสินค้า        | กำหนดรหัส<br>ยี่ห้อสินค้า                        | ทำหนดรทัสรูป<br>แบบสินค้า                                | อาการสาวร<br>สารแบบสินค้า            | กำหนดรหัช<br>เกรดชินค้า |
| - CRM Setup<br>- SO Setup<br>- Tax Setup<br>- WH Setup                                                   | E | ี<br>กำหนดรทัสรุ่น<br>สินค้า | ไป<br>กำหนดรหัส<br>ขนาดสินค้า | ไป<br>กำหนดรหัสสี<br>สินค้า              | ไป<br>กำหนดรหัสคลัง<br>สินค้า          | ไป<br>กำหนดรหังที่<br>เก็บสินค้า     | ไป<br>กำหนดรหัสชั้น<br>วางสินค้า | IC Option                                        | กำหนดเอกสาร<br>เชื่อม IC                                 | ทำหนดคลัง<br>และที่เก็บ<br>อัตโนมัติ | กำหนด Lot No            |
| Accounts Payable     Accounts Receivable     Budget Control     Cheque and Bank     Financial Management |   | ปรับราคาชาย                  |                               |                                          |                                        |                                      |                                  |                                                  |                                                          | <b>N</b>                             |                         |
|                                                                                                    |   |                              |                               |                                          |                                        |                                      |                                  |                                                  |                                                          |                                      |                         |
|                                                                                                    |   |                              |                               |                                          |                                        |                                      |                                  |                                                  |                                                          |                                      |                         |
| <ul> <li>Inquiry</li> <li>Employer</li> <li>Employer</li> </ul>                                          | - |                              |                               |                                          |                                        |                                      |                                  |                                                  |                                                          |                                      |                         |

้2.ทำการกำหนดเลขที่เอกสาร วันที่เอกสาร วันที่เริ่มต้น วันที่สิ้นสุด และกำหนดว่าจะให้มีผลกับสินค้าทั้งหมด หรือเป็นกลุ่มสินค้า

## หรือเป็นสินค้าแบบรายตัว

| 💐 กำหนดคลังและข                                                               | วี่เก็บอัตโนมัติ                                       |                           |                                |                |             |                              |
|-------------------------------------------------------------------------------|--------------------------------------------------------|---------------------------|--------------------------------|----------------|-------------|------------------------------|
| ิสถานะเอกสาร โ <u>ร้ง</u><br>เลขที่เอกสาร SIN5<br>วันที่เอกสาร (C<br>หมายเหตุ | พ<br>712-00001 (ชัชาร์นร์เง<br>11/11/255‡7 (™) จันร์เง | ริ่มต้น 01/<br>ในสุด 31/1 | 11/2557 💼 💽 वेधकें<br>2/2557 💼 | าทั้งหมด 🤇 กล่ | มสินค้า     | Set Inventory C สินค้ารายตัว |
| No เลกสารเชื่อม I0<br>1<br>2<br>3<br>4<br>5<br>6<br>7<br>8<br>9<br>10<br>11   | 2 ชี่อเอกสารเชื่อม IC                                  | รายการเอกสาร              | ชื่อรายการเอกสาร               | Job            | คลัง ที่เก็ | ม หมายเหตุ                   |
| Detail                                                                        | X Delete                                               | Decopy                    | view 👍 Print 📲 Close           | 1              |             |                              |

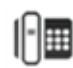

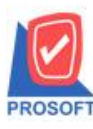

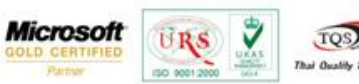

3.กำหนดเอกสารเชื่อม Job Cost โดยเลือกได้ 2 ตัวคือ เบิกวัตถุดิบ และ ส่งสินค้าผลิตเสร็จเข้าคลัง

| ŧ | แสดงผลการ Retriev | (F2)                       |              |                        | ✓ Text                        | ch by [All]   |
|---|-------------------|----------------------------|--------------|------------------------|-------------------------------|---------------|
|   | ผลต่อกลัง         | ชื่อรายการเอกสาร           | รายการเอกสาร | ชื่อเอกสารเชื่อม (Eng) | ชื่อเอกสารเชื่อม              | กสารเชื่อม IC |
|   | เพิ่มคลังสินค้า   | รับสินค้าผลิตเสร็จ         | 0            | Receipt F/G            | รับสินค้าผลิตเสร็จ            | 705           |
|   | ลดคลังสินค้า      | ส่งคืนสินค้าผลิตเสร็จ      | 0            | Return F/G             | ส่งกีนสินก้าผลิตเสร็จ         | 706           |
|   | เพิ่มคลังสินค้า   | ปรับปรุงเพิ่มสินค้า        | 1            | Adjust Stock           | ปรับปรุงเพิ่มลดสินค้า         | 707           |
|   | ลดคลังสินค้า      | ปรับปรุงลดสินค้า           | 2            | Adjust Stock           | ปรับปรุงเพิ่มลดสินค้า         | 707           |
|   | ไม่มีผลต่อกลัง    | ขอโอนย้ายสินค้า            | 0            | Transfer Requisition   | ขอโอนย้ายสินค้า               | 708           |
|   | ไม่มีผลต่อกลัง    | อนุมัติขอโอนย้ายสินค้า     | 0            | Approve Transfer       | <b>อนุมัติขอโอนย้ายสินค้า</b> | 709           |
|   | ไม่มีผลต่อกลัง    | โอนย้ายสินค้า              | 0            | Transfer               | โอนย้ายสินค้า                 | 710           |
|   | เพิ่มคลังสินค้า   | โอนย้ายสินค้า              | 1            | Transfer               | โอนย้ายสินค้า                 | 710           |
|   | ลดคลังสินค้า      | โอนย้ายสินค้า              | 2            | Transfer               | โอนย้ายสินค้า                 | 710           |
|   | เพิ่มคลังสินค้า   | ยอดคงเหลือยกมา             | 0            | Remaining              | ยอดคงเหลือยกมา                | 711           |
|   | ไม่มีผลต่อกลัง    | แผนรับสินค้าผลิตเสร็จ      | 0            | Receipt Planning       | แผนรับสินค้าผลิตเสร็จ         | 717           |
|   | ไม่มีผลต่อกลัง    | ปรับปรุงสินค้าอัตโนมัติ    | 0            | Auto Adjust            | ปรับปรุงสินค้าอัตโนมัติ       | 718           |
|   | เพิ่มคลังสินค้า   | ปรับปรุงเพิ่มอัตโนมัติ     | 1            | Auto Adjust            | ปรับปรุงสินค้าอัตโนมัติ       | 718           |
|   | ลดคลังสินค้า      | ปรับปรุงลดอัตโนมัติ        | 2            | Auto Adjust            | ปรับปรุงสินค้าอัตโนมัติ       | 718           |
|   | ไม่มีผลต่อกลัง    | ประเมินราคา                | 0            | Evalution              | ประเมินราคา                   | 1104          |
|   | ไม่มีผลต่อกลัง    | บันฑิก 0/R                 | 0            | 0/R                    | บันฑึก 0/R                    | 1117          |
|   | ไม่มีผลต่อกลัง    | เปิดใบสั่งผลิต             | 0            | Work Order             | เปิดใบสั่งผลิต                | 1301          |
|   | ลดคลังสินค้า      | เบิกวัตอุดิบ               | 2            | Issue Material         | เบิกวัตถุดิบ                  | 1313          |
|   | เพิ่มคลังสินค้า   | ส่งสินค้าผลิตเสร็จเข้าคลัง | 0            | Get F/G To Stock       | ส่งสินค้าผลิตเสร็จเข้าคลัง    | 1316          |
|   | เพิ่มคลังสินค้า   | Confirm ฝากชาย             | 0            | Confirm Consignment    | Confirm ฝากชาย                | 2001          |
|   | ลดคลังสินค้า      | แจ้งขอดฝากชาย              | 0            | Inform Consignment     | แจ้งขอดฝากชาย                 | 2002          |

## 4.เมื่อกำหนดเรียบร้อยแล้วให้ทำการกด save เพื่อบันทึกการกำหนดคลังและที่เก็บอัตโนมัติ

| 💐 กำหนดกลังและ          | ที่เก็บอัตโนมัติ             |            |                                |            |               |     | _ <b>_</b> X |
|-------------------------|------------------------------|------------|--------------------------------|------------|---------------|-----|--------------|
| สถานะเอกสาร ใช้ง        | าน                           |            |                                |            |               | Set | Inventory    |
| เลขที่เอกสาร SIN!       | 5711-00001 📝 วันที่เว        | ริ่มต้น 01 | 1/11/2557 🗾 💽 ลินส์            | จ้าทั้งหมด | 🔿 กลุ่มสินค้า | 0   | สินค้ารายตัว |
| วันทีเอกสาร 2           | 25/11/2557 🧾 วันที่สิ่       | นสุด [31   | /12/2558                       |            |               |     |              |
|                         |                              |            |                                |            |               |     |              |
| <br>  No. เวอสอรเสียน I | C ส่วนวอสงอ <i>เสี้ว</i> งปC |            | พื่อรองเออร์เ ออสอร์           | lab        |               |     |              |
| 1 1313                  | ปกวัตถุดิบ                   | 2          | มลรายการเลกสาร<br>เบิกวัตถุดิบ | 001        | 02            | 05  | างเยะทะ      |
| 2 1316                  | ส่งสินค้าผลิตเสร็จเข้าคลัง   | 0          | ส่งสินค้าผลิตเสร็จเข้าคลัง     | 001        | 03            | 08  |              |
| 3                       |                              |            |                                |            |               |     |              |
| 5                       |                              |            |                                |            |               |     |              |
| 6                       |                              |            |                                |            |               |     |              |
| 7                       |                              |            |                                |            |               |     |              |
| 9                       |                              |            |                                |            |               |     |              |
| 10                      |                              |            |                                |            |               |     |              |
|                         |                              |            |                                |            |               |     | <u> </u>     |
| <u>=_ 3- 3-</u>         |                              |            |                                |            |               |     |              |
| Detail                  |                              |            |                                |            |               |     |              |
| 🗋 New 📑 Save            | X Delete                     | DCopy      | Preview 🎒 Print 👖 Clos         | se         |               |     |              |

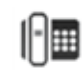

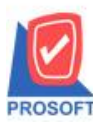

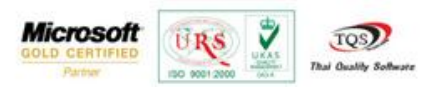

5.เมื่อดึงเอกสารเปิดใบสั่งผลิตมาทำรายการเปิดใช้วัตถุดิบ ในส่วนคลังและที่เก็บจะแสดงอัตโนมัติตามที่ได้กำหนดคลังและที่เก็บ

| ~   | 0  | $\sim$ |
|-----|----|--------|
| อิต | ใน | มต     |

| เจรที่ไปขั่งผจิต<br>เจรที่เอกสาร<br>ผู้บันทึก<br>หมายเหตุ | JCSF5711-00001<br>JCI5712-00001 มี<br>EMP-00001 ๔ไหหวดี รุประวัติ |         |          |      | วันที่เลกราร 09/12/2557 📑<br>001 โครงการ A<br>EMP-00002โครงสาว กรรณีการ์ สารมาท |           |              |           |
|-----------------------------------------------------------|-------------------------------------------------------------------|---------|----------|------|---------------------------------------------------------------------------------|-----------|--------------|-----------|
| <ol> <li>ເຈົ້າສີວິດຊຸລິນ</li> </ol>                       | ຮື່ມວັດຖຸດັນ                                                      | รทัสงาน | พน่วยนับ | คลัง | ซีเก็บ                                                                          | รักษาย ต่ | ามราย/การ่วย | สำนวนเงิน |
| DM-001                                                    | ผลไม้                                                             | P-03    | ก็โจกจัม | 02   | 05                                                                              | 500.00    | 10.00        | 5,000.00  |
| DM-002                                                    | ป้าอาล                                                            | P-03    | กโลกจัม  | 02   | 05                                                                              | 100.00    | 20.00        | 2,000.00  |
| DM-003                                                    | น้ำบริสุทธิ์                                                      | P-03    | Sas      | 02   | 05                                                                              | 1,000.00  | 5.00         | 5,000.00  |
|                                                           |                                                                   |         |          | -    |                                                                                 | .00       | .00          | .00       |
| 5                                                         |                                                                   |         |          |      |                                                                                 | .00       | .00          | .00       |
|                                                           |                                                                   |         |          |      |                                                                                 | .00       | .00          | .00       |
|                                                           |                                                                   |         |          |      |                                                                                 | .00       | .00          | .00       |
|                                                           |                                                                   |         |          |      |                                                                                 | .00       | .00          | .00       |
|                                                           |                                                                   |         |          |      |                                                                                 | .00       | .00          | .00       |
| 0                                                         |                                                                   |         |          |      |                                                                                 | .00       | .00          | .00       |
| 1                                                         |                                                                   |         |          |      |                                                                                 | .00       | .00          | .00       |
| 3= 3= Q                                                   |                                                                   |         |          |      |                                                                                 |           |              | 12,000.00 |

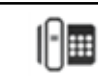